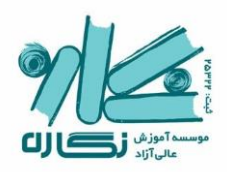

داوطلب گرامی؛ راهنمای حاضر به منظور ارائه مراحل ورود به پنل کاربری و شرکت در آزمون آزمایشی آنلاین نگاره در اختیار شما قرار گرفته است. لطفا آن را به دقت مطالعه نموده و سپس در صورت باقیماندن هرگونه سوال یا ابهام، از طریق شمارههای تماس موسسه، با ما در ارتباط باشید. T181929 .T1AAA90.V.

## ۱- ابتدا برای ورود به پنل کاربری خود، به سایت edu.negareh.ac.ir وارد شوید.

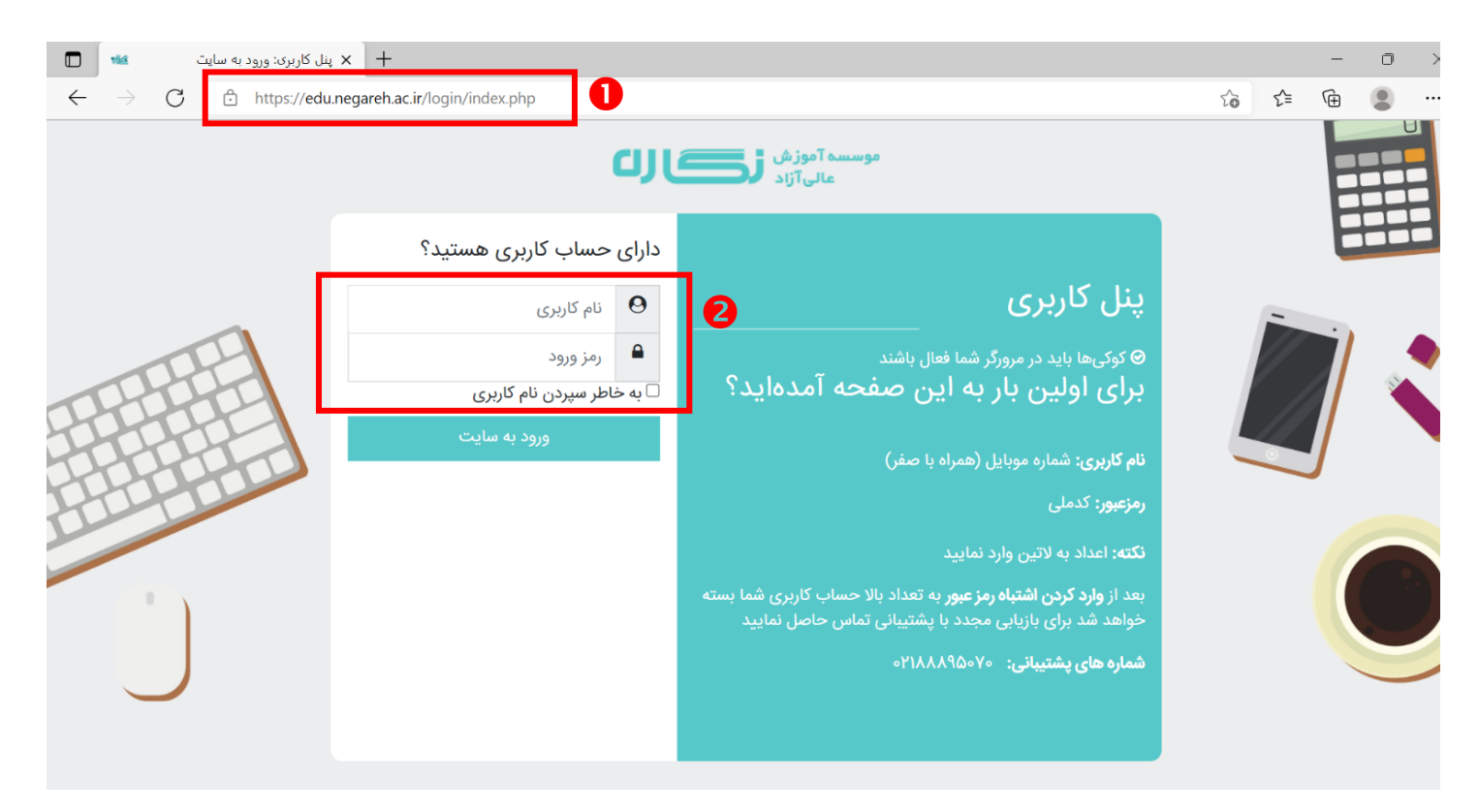

۲- نام کاربری و رمز عبور خود را در قسمت مشخص شده، وارد نموده و سپس گزینه «ورود به سایت» را انتخاب کنید. توجه: نام کاربری از شماره تلفن همراه (همراه با صفر ابتدای آن) و رمز عبور، از کد ملی ۱۰ رقمی تشکیل شده است.

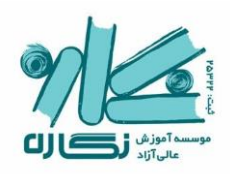

۳- پس از ورود به پنل کاربری خود، از قسمت نمای کلی درس و یا در منوی درسهای من، بر گزینه
 «آزمونهای آزمایشی» کلیک کنید.

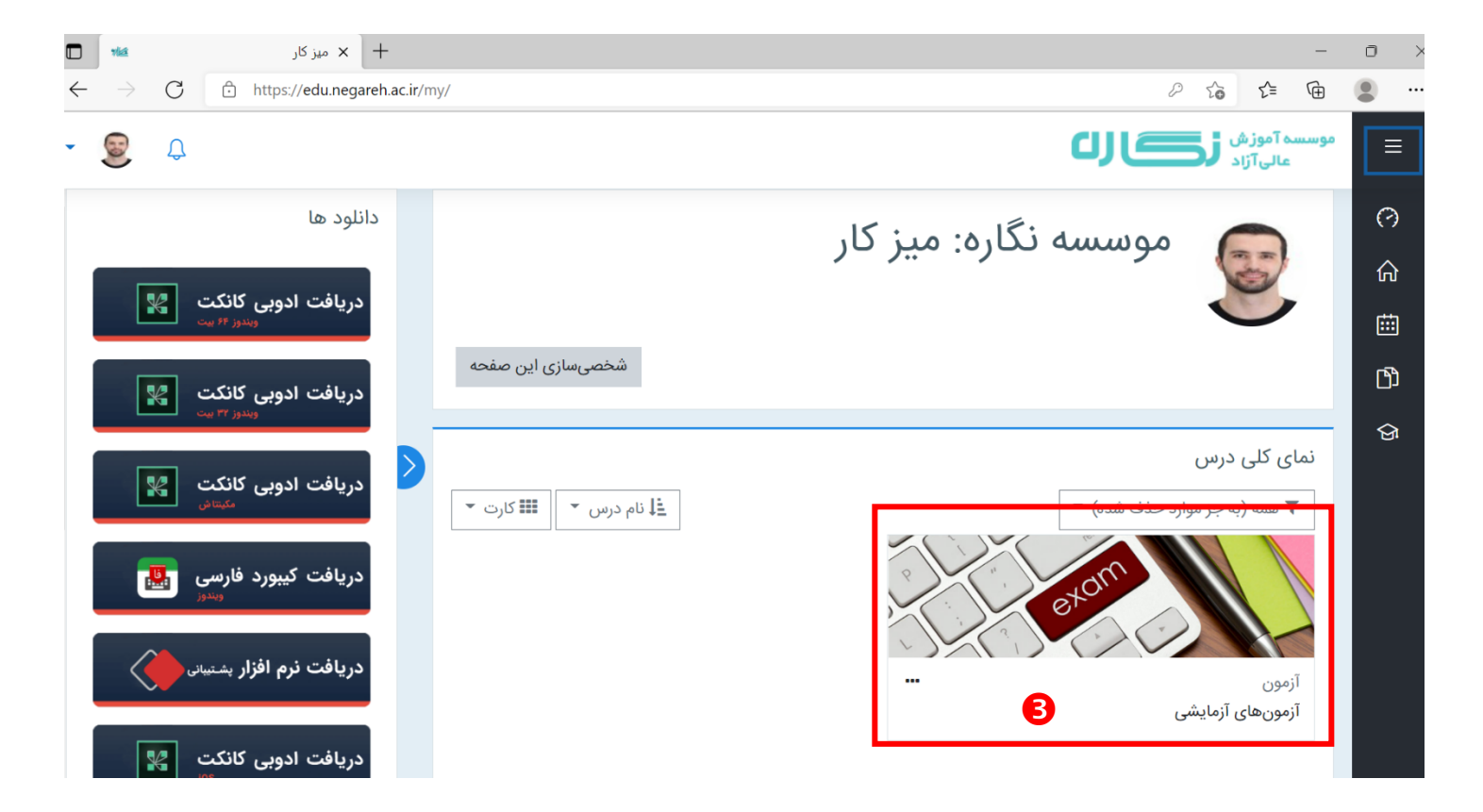

<sup>۴</sup>- پس از کلیک بر آزمونهای آزمایشی، منتظر بمانید تا صفحه مشخصات آزمون برای شما بارگیری (Load) شود. اکنون شما میتوانید جدول مشخصات آزمون را که شامل نام آزمون، تاریخ، زمان شروع، زمان پایان و تعداد سوالات است، مشاهده نمایید.

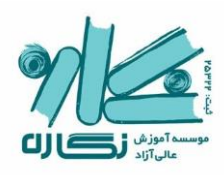

<sup>4</sup>- در جدول مشخصات آزمون، با کلیک بر گزینه «دانلود»، می توانید فایل سوالات آزمون را دانلود نمایید. این فایل به صورت پی دی اف برای شما قرار گرفته است که می توانید آن را در صفحه (tab) جدیدی در مرورگر خود باز نموده و یا در پوشهی دلخواه در سیستم خود ذخیره نمایید.

| بيتى: ازمون 🔹              | 🗙 ازمونهای ازما  | +                      |                       |                           |                       |             |               | -                       |
|----------------------------|------------------|------------------------|-----------------------|---------------------------|-----------------------|-------------|---------------|-------------------------|
| $\rightarrow$ C $\bigcirc$ | https://edu.nega | eh.ac.ir/mod/url/view. | php?id=230            |                           |                       |             |               | to te te                |
| Ç.                         |                  |                        |                       |                           |                       |             | ڪرن           | وسسه آموزش<br>عالی آزاد |
|                            |                  |                        |                       |                           |                       | 1-          | ی آزمایش      | آزمونها:                |
|                            |                  |                        |                       |                           |                       | 6           |               |                         |
|                            |                  |                        |                       |                           |                       | یای آزمایشی | های من آزمونه | میز کار درس             |
|                            |                  |                        |                       |                           |                       |             |               |                         |
|                            |                  |                        |                       |                           |                       |             |               |                         |
|                            |                  |                        | ت آزمون               | عدول مشخصاء               | <b>.</b> ●            |             |               | آزمون                   |
|                            |                  |                        | ت آزمون               | عدول مشخصان               | - 4                   |             |               | آزمون                   |
|                            |                  |                        | ت آزمون               | عدول مشخصانا              | <del>,</del> <b>4</b> |             |               | آزمون                   |
| وضعيت آزمون                | سوالات آزمون     | تعداد سوالات           | ت آزمون<br>زمان پایان | ئدول مشخصانا<br>رمان شروع | ج 4                   | شماره آزمون | نام آزمون     | آزمون                   |

<sup>9</sup>- پس از دانلود و ذخیره سوالات آزمون، با انتخاب گزینه «شروع» میتوانید آزمون خود را شروع کنید. توجه داشته باشید که پس از کلیک روی گزینه شروع، صبر نمایید تا صفحه پاسخنامه شما بارگیری (Load) شود. در این مرحله، از رفرش کردن صفحه خودداری نمایید. پس از بارگیری صفحه پاسخنامه، میتوانید مشخصات خود و آزمون را در بالای صفحه مشاهده کنید. همچنین ثانیه شمار بالای صفحه، مدت زمان باقیمانده تا انتهای آزمون را به شما نشان میدهد. توجه داشته باشید که شما تنها در بازه زمانی مشخص شده امکان شرکت در آزمون را دارید و پس از اتمام زمانِ آزمون، دسترسی شما به پاسخنامه بسته خواهد شد.

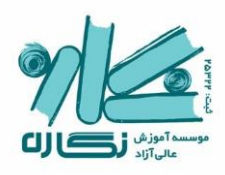

۷- اکنون فرصت دارید تا با انتخاب گزینههای هر سوال در صفحه پاسخنامه پیش رو، به سوالاتی که در فایل پی دی اف در اختیارتان قرار گرفته است پاسخ دهید. - چنانچه قصد پاک کردن پاسخ هریک از سوالات را داشتید، با وارد کردن شماره سوال مربوطه در نوار بالای پاسخنامه و سپس انتخاب گزینه «پاکسازی تکی»، گزینه پاسخ مربوط به آن سوال را از پاسخنامه خود پاک نمایید. همچنین برای پاک کردن کلیه پاسخهای خود، می توانید از دکمه «یاکسازی کلی» در بالای یاسخنامه استفاده کنید.

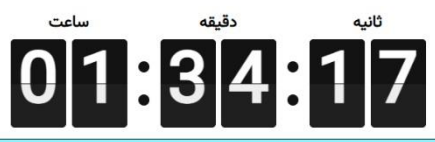

|                          | کد داوطلب : <b>10990201</b>                                                                      |
|--------------------------|--------------------------------------------------------------------------------------------------|
| موسسه آموزش <b>زگالا</b> | نام و نام خانوادگی : <b>آریا ابراهیمی</b>                                                        |
|                          | گرایش امتحانی : <b>تست</b>                                                                       |
|                          | نمايندگي : <b>تهران</b>                                                                          |
|                          | تاریخ آزمون : ۱۷ آڈر ۱۴۰۰                                                                        |
|                          | شماره آزمون : 456                                                                                |
|                          |                                                                                                  |
|                          | پاک کردن تک گزینه ایی ابتدا شماره سوال خود را در اینجا وارد نمایید سپس پاکسازی تکی را بزنید<br>8 |

|                          | L          | پاکسازی تکی  | پاکسازی کلی  |             |             | 1 |
|--------------------------|------------|--------------|--------------|-------------|-------------|---|
| 10000                    | ۵۱۰۰۰      | 1010000      | 1610000      | Yo10000     | 1010000     |   |
| 40000                    | 6Y 0 0 0 0 | 104000       | 1640000      | 404000      | YOY 0 0 0 0 |   |
| 0000                     | ۵۳ 0 0 0 0 | 1010 0 0 0   | 1640000      | ۲۰۳ Ο Ο Ο Ο | 40m 0 0 0 0 |   |
| <ul> <li>OOOq</li> </ul> | 0000 M     | 1015 0 0 0 0 | 1614 0 0 0 0 | 404000      | Y00 0 0 0 0 |   |
| 00000                    | 00000      | 100000       | 100000       | 400000      | 100000      |   |
| ۶0000                    | ۵۶ 0 0 0 0 | 1080000      | 1650000      | 4050000     | Y050000     |   |
| v0000                    | ۵۷ 0 0 0 0 | 1° Y O O O O | 1640000      | YoV O O O O | YQY 0 0 0 0 |   |
| ٨٥٥٥٥                    | 610000     | 101000       | 161 0 0 0 0  | ۲۰۸ΟΟΟΟ     | YON O O O O |   |
| 90000                    | 0000       | 109 0 0 0 0  | 169 0 0 0 0  | 4090000     | Y09 0 0 0 0 |   |
| 10 0 0 0 0               | ۶. 0 0 0 0 | 110 0 0 0 0  | 150 0 0 0 0  | ¥10 O O O O | 450 0 0 0 0 |   |
|                          |            |              | 7            |             |             |   |
| 110000                   | F1 O O O O | 111 0 0 0 0  | 151 0 0 0 0  | 0000        | 4210000     |   |

I

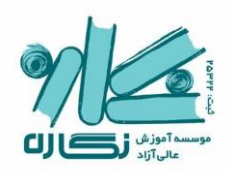

<sup>۹</sup>- پس از آنکه به تمامی سوالات مورد نظر خود پاسخ دادید، جهت ثبت نهایی پاسخنامه خود در آزمون، در پایین صفحه روی گزینه «ارسال» کلیک نمایید. توجه داشته باشید که پس از ارسال نهایی پاسخنامه، دیگر امکان هرگونه ویرایش و تغییر در پاسخها <u>وجود نخواهد داشت</u> و آزمون شما به ثبتِ نهایی خواهد رسید.

| тл О O O О лч      | AN O O O O  | 1140000     | 144 0 0 0 0  | 424 0 0 0 0 444 | 4440000     |
|--------------------|-------------|-------------|--------------|-----------------|-------------|
| рия О <b>●</b> О О | ٨٩ 〇 💿 〇 〇  | 1890000     | 1890000      | ٢٣٩ 〇 〇 〇 〇     | YA9 0 0 0 0 |
| Fo O O O O         | 90000       | 160000      | 190000       | 460000          | 40000       |
| F1 O O O           | 91 @ 0 0 0  | 1610000     | 1910000      | YF10000         | 0000        |
| FY O O O O         | 940000      | 164 0 0 0 0 | 194 0 0 0 0  | 444 0 0 0 0     | 444 0 0 0 0 |
| F# 0 0 0 0         | 940000      |             | 1910 0 0 0   | 464 0 0 0 0     | 4440000     |
| FF O O O O         | 96000       | 166000      | 1919 0 0 0 0 | YFF 0 0 0 0     | Y9F 0 0 0 0 |
| FOOOO              | 90000       | 160000      | 190000       | YF00000         | 400000      |
| FF 0 0 0 0         | 950000      | 1650000     | 1950000      | YF90000         | 4950000     |
| FY • • • • •       | 970000      |             | 1940000      | Y#Y 0 0 0 0     | 441 0 0 0 0 |
| FAOOOO             | 91 0 0 0 0  |             | 191 0 0 0 0  | YFA 0000        | 440000      |
| F90000             | 990000      | 0000        | 1990000      | 4690000         | 4990000     |
| ۵.0000             | 100 0 0 0 0 | 100000      | Y 0 0 0 0    | 400000          | ۳۰۰ 0 0 0 0 |

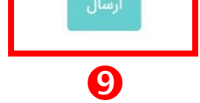

دکمه ارسال جهت ثبت نهایی آزمون

با آرزوی موفقیت برای تمام نگارهایهای پرتلاش!

دپارتمان آموزش نگاره